# PHOTOSHQP

Ilya Fazilatpanah

### Flugaufnahme:

### Vorher:

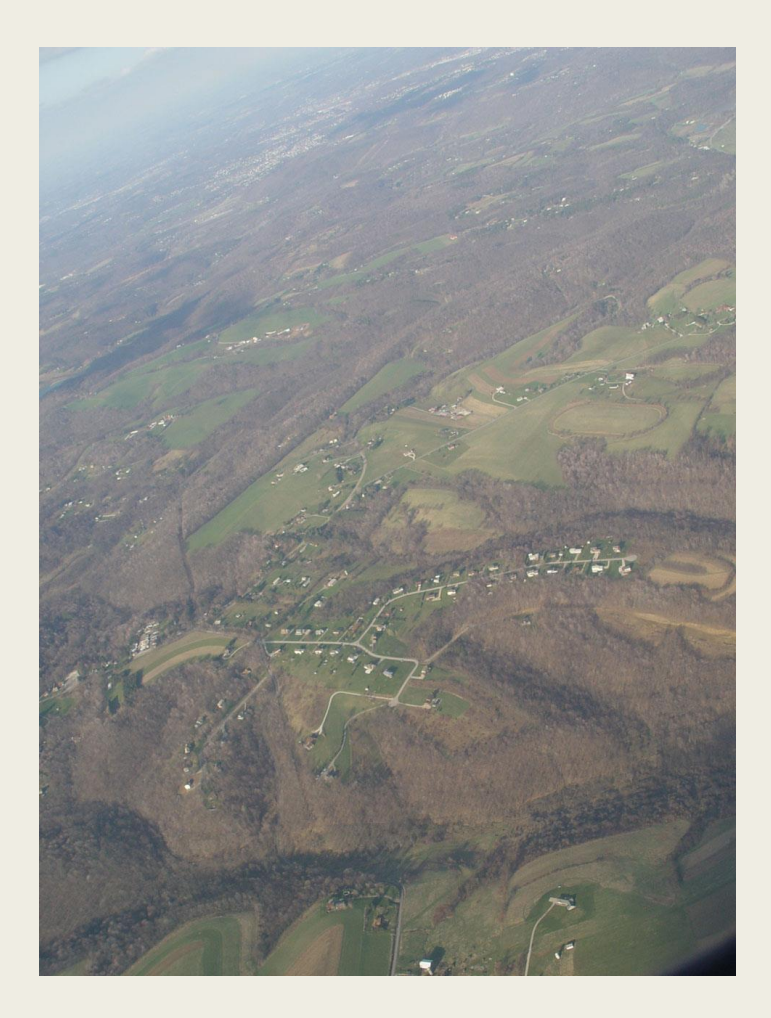

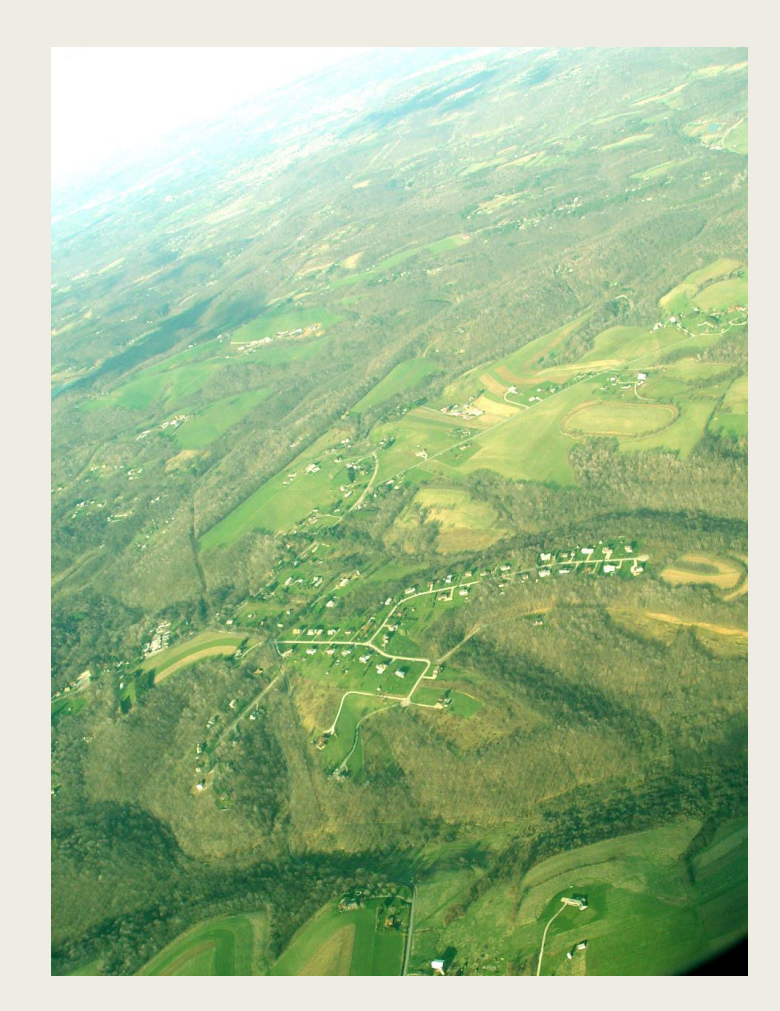

# Auto-Befehle:

 $\mathsf{Bild} \to \mathsf{Anpassen}:$ 

| pe Phot                       | oshoj | þ                                                                                                    |                    |                                                                                                    |                          |       |                                                                                                    |                                                                |         |                                                                                                    |                                                                                                    |  |        |
|-------------------------------|-------|----------------------------------------------------------------------------------------------------|--------------------|----------------------------------------------------------------------------------------------------|--------------------------|-------|----------------------------------------------------------------------------------------------------|----------------------------------------------------------------|---------|----------------------------------------------------------------------------------------------------|----------------------------------------------------------------------------------------------------|--|--------|
| Bearbeiten Bild Ebene Auswahl |       | Filter                                                                                                    | Filter Ansic       |                                                                                                    | Fenster                  | Hilfe |                                                                                                    |                                                                |         |                                                                                                    |                                                                                                    |  |        |
| • Pins                        | sel:  | Мо                                                                                                    | odus               |                                                                                                    |                          | •     |                                                                                                    | 100% •                                                         | Fluss:  | 100%                                                                                                    | h                                                                                                   |  |        |
|                               |       | An                                                                                                    | ipassen            |                                                                                                    |                          | •     |                                                                                                    | Tonwertk                                                       | orrektu | r                                                                                                    |                                                                                                    |  | Strg+L |
| 1 +                           |       | Bild duplizieren<br>Bildberechnungen<br>Kanalberechnungen<br>Bildgröße<br>Arbeitsfläche                                                                                                    |                    |                                                                                                    | Alt+Strg+I<br>Alt+Strg+C |       | Auto-Tonwertkorrektur<br>Auto-Kontrast<br>Auto-Farbe<br>Gradationskurven<br>Farbbalance<br>Helligkeit/Kontrast |                                                                |         |                                                                                                    | Umschalt+Strg+<br>Alt+Umschalt+Strg+<br>Umschalt+Strg+<br>Strg+<br>Strg+<br>Strg+<br>Umschalt+Strg+ |  |        |
|                               |       | Pixel-Seitenverhältnis<br>Arbeitsfläche drehen<br>Freistellen<br>Zuschneiden<br>Alles einblenden                                                                                                    |                    | Farbton/Sättigung<br>Sättigung verringern<br>Gleiche Farbe<br>Farbe ersetzen<br>Selektive Farbkorrektur |                          |       |                                                                                                    |                                                                |         |                                                                                                    |                                                                                                    |  |        |
| ]                             |       | Va<br>Da                                                                                                    | riablen<br>tensatz | anwenden                                                                                                |                          | •     |                                                                                                    | Kanalmixer<br>Verlaufsumsetzung                                |         |                                                                                                    |                                                                                                    |  |        |
| *.<br>\                       |       | Üb                                                                                                    | erfüllen.          |                                                                                                    |                          |       | Fotofilter<br>Tiefen/Lichter<br>Belichtung                                                                     |                                                                |         |                                                                                                    |                                                                                                    |  |        |
|                               |       |                                                                                                    |                    |                                                                                                    | NEL PRO                  |       |                                                                                                    | Umkehren<br>Tonwertangleichung<br>Schwellenwert<br>Tontrennung |         |                                                                                                    |                                                                                                    |  | Strg+  |
|                               |       | The stand of the stand of the s |                    |                                                                                                    |                          | 4     | Variationen                                                                                                    |                                                                |         |                                                                                                    |                                                                                                    |  |        |
|                               | 1     |                                                                                                    |                    |                                                                                                    | - and                    |       | the states                                                                                                    | Ţ                                                              | 1/4     | the second second second second second second second second second second second second second second second se | A LAND                                                                                              |  |        |

# Ebene duplizieren:

 $\mathsf{Bild} \to \mathsf{Anpassen}:$ 

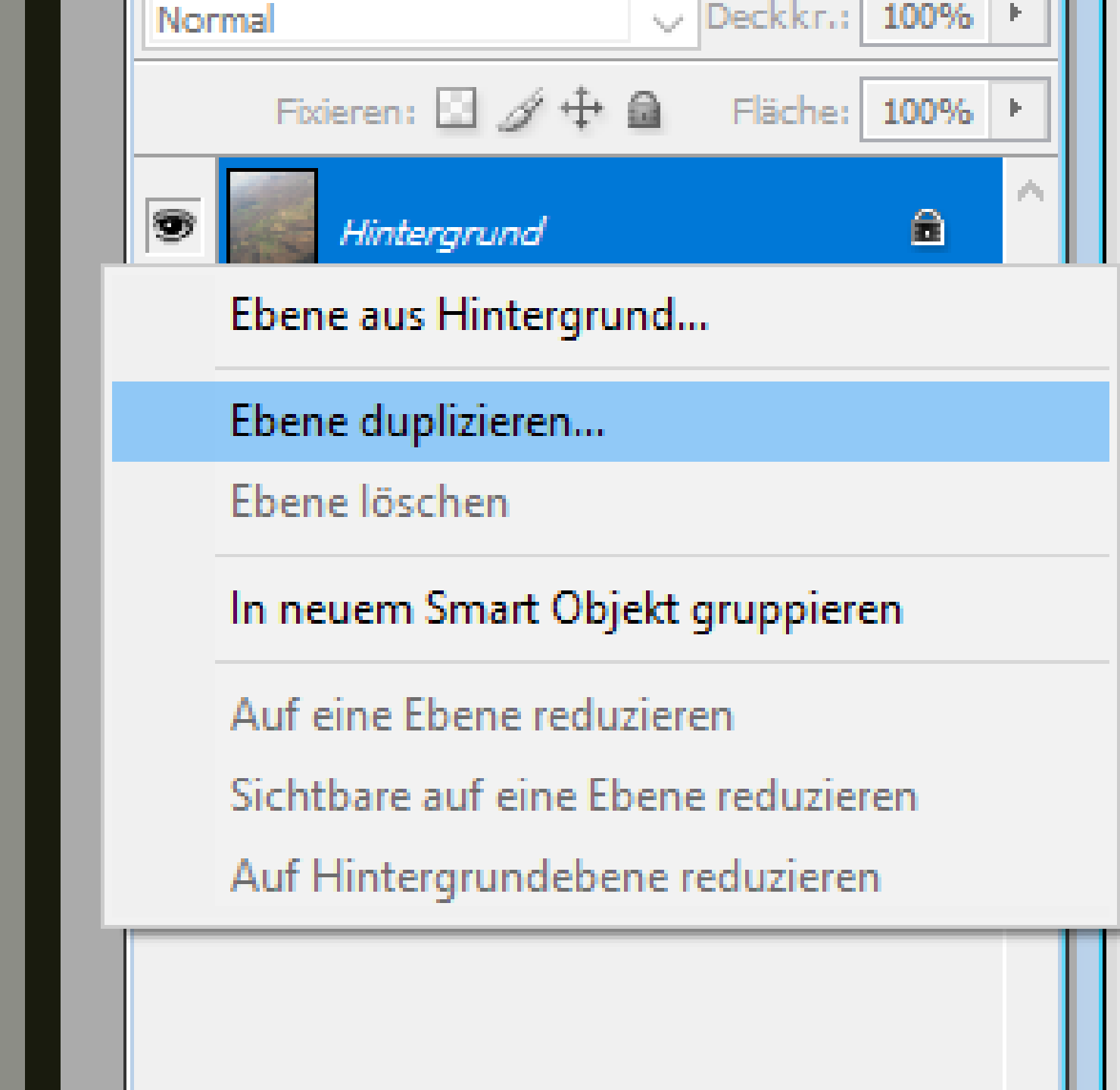

### Graditionskurven; Farbbalance; Helligkeit/Kontrast

Photo

arbeit

Pinse

 $\mathsf{Bild} \to \mathsf{Anpassen}:$ 

| sho | D                                                                                                    |                      |          |        |                                         |                                                                                                    |                                                                                                    |                     |                                                                                                    |           |  |
|-----|----------------------------------------------------------------------------------------------------|----------------------|----------|--------|-----------------------------------------|----------------------------------------------------------------------------------------------------|----------------------------------------------------------------------------------------------------|---------------------|----------------------------------------------------------------------------------------------------|-----------|--|
| en  | Bild                                                                                                    | Ebene                | Auswahl  | Filter | Ansio                                   | t Fenster                                                                                                    | Hilfe                                                                                                   |                     |                                                                                                    |           |  |
|     | Мо                                                                                                    | dus                  |          |        | •                                       | .: 100% +                                                                                                    | Fluss: 10                                                                                               | 0% • 🖋              | 2                                                                                                    |           |  |
|     | Anpassen     Bild duplizieren     Bildberechnungen     Bildberechnungen     Kanalberechnungen     Bildgröße     Alt+Strg+t     Arbeitsfläche     Alt+Strg+t     Pixel-Seitenverhältnis     Arbeitsfläche drehen     Freistellen     Zuschneiden     Alles einblenden |                      |          |        |                                         | Tonwertk<br>Auto-Ton<br>Auto-Kon<br>Auto-Farb<br>Gradation<br>Farbbalan<br>Helligkeit/<br>Farbton/S<br>Sättigung<br>Gleiche Fa<br>Farbe erse | korrektur<br>wertkorre<br>trast<br>skurven<br>ce<br>Kontrast<br>ättigung<br>verringerr<br>arbe<br>etzen | ktur<br>Alt+<br>n I | Strg+<br>Umschalt+Strg+<br>Alt+Umschalt+Strg+<br><u>Umschalt+Strg+</u><br>Strg+<br>Strg+<br>Umschalt+Strg+ |           |  |
|     | Va<br>Da                                                                                                    | riablen<br>tensatz a | anwenden |        | •                                       | Kanalmixe<br>Verlaufsur                                                                                                    | r<br>nsetzung.                                                                                          |                     |                                                                                                    |           |  |
| Ü   |                                                                                                    | erfüllen.            |          |        | Fotofilter.<br>Tiefen/Lic<br>Belichtung |                                                                                                    |                                                                                                    |                     |                                                                                                    |           |  |
|     |                                                                                                    |                      |          |        |                                         | Umkehrer<br>Tonwerta<br>Schweller<br>Tontrenn                                                                                                | n<br>Ingleichung<br>Iwert<br>ung                                                                        | g                   |                                                                                                    | Strg+     |  |
|     | The.                                                                                                    |                      |          |        | 9                                       | Variatione                                                                                                    | n                                                                                                    |                     |                                                                                                    |           |  |
|     |                                                                                                    | 5°                   |          | 2.00   | 3                                       | -                                                                                                    | a grant                                                                                                 | and the second      | 1000                                                                                                    | Star Star |  |

### Motorrad:

### Vorher:

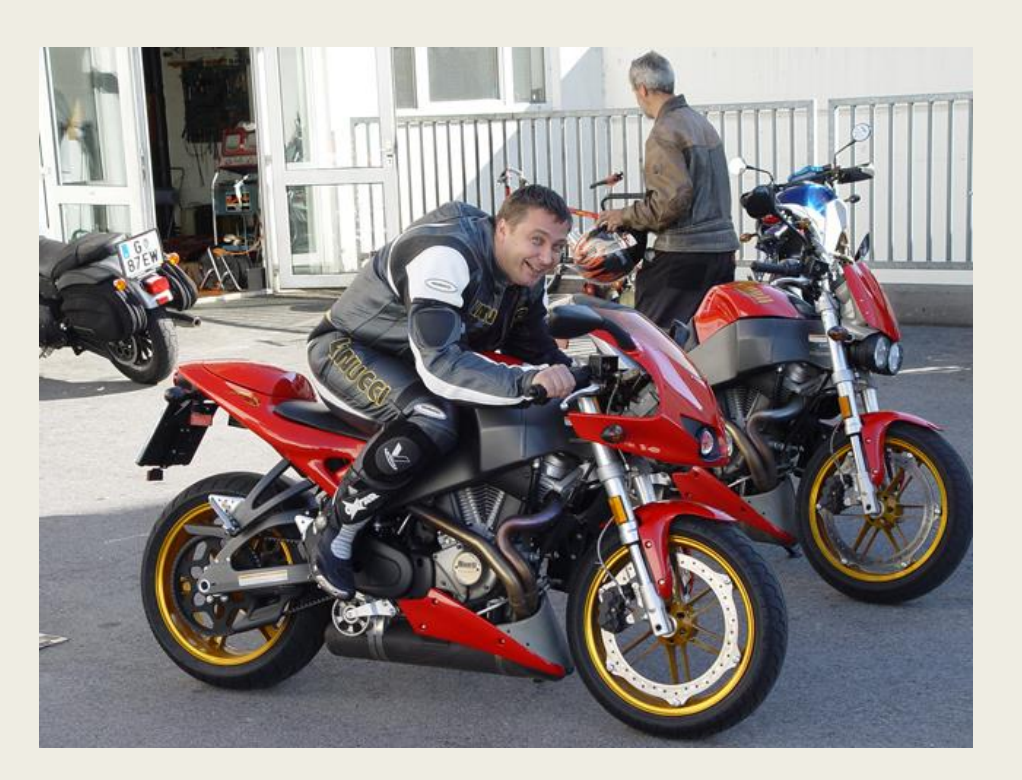

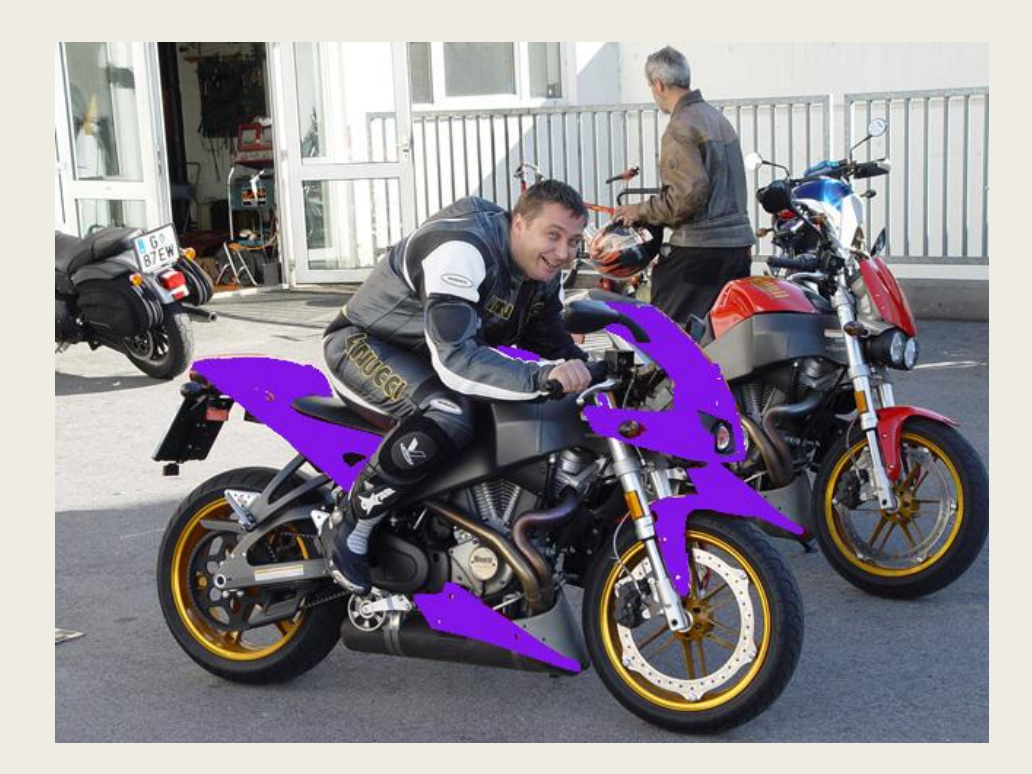

# Bestarb-Werkzeug

Tools

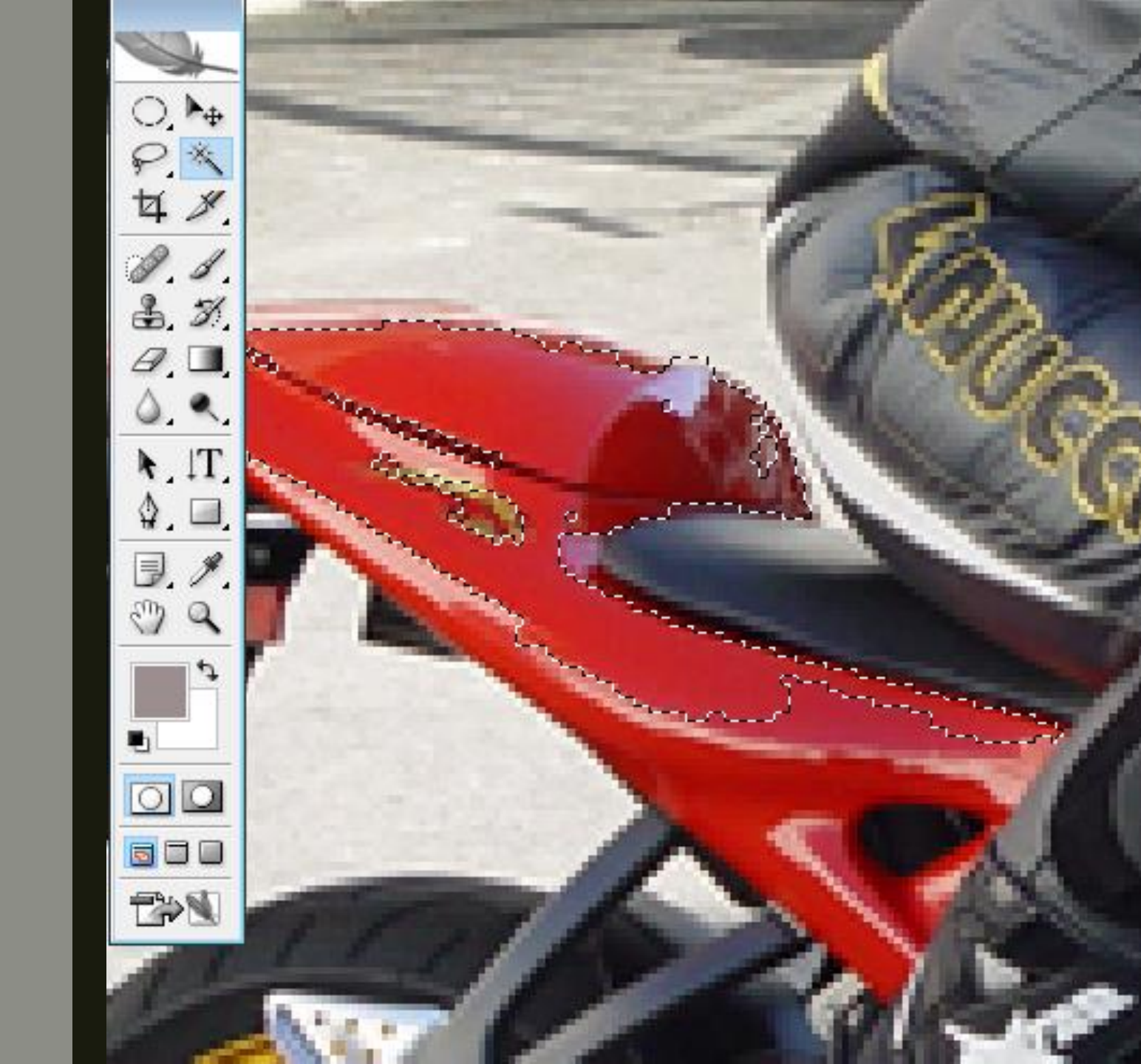

# Farbe auswählen

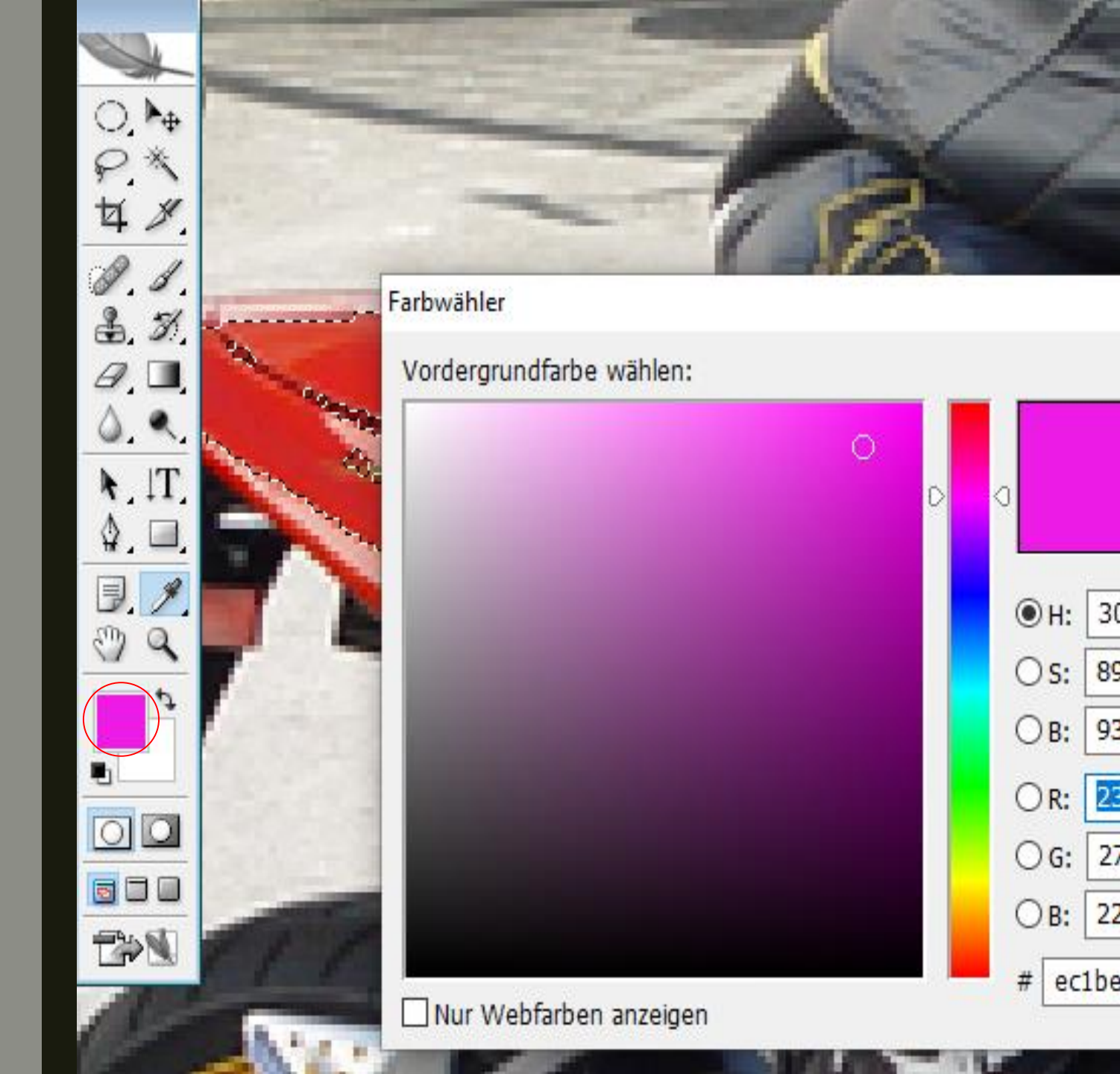

# Farben:

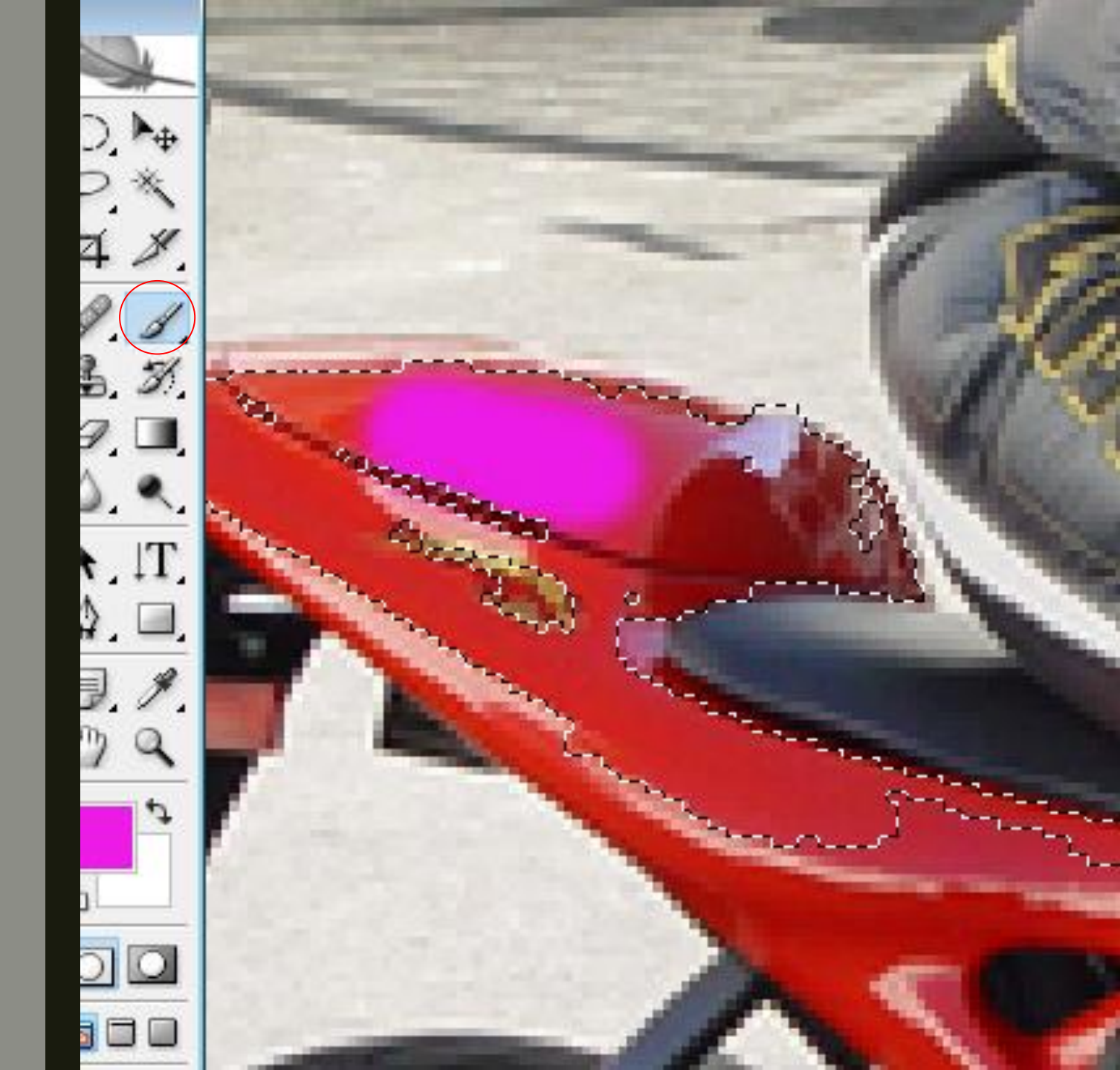

### Farbefläche ändern:

#### Vorher:

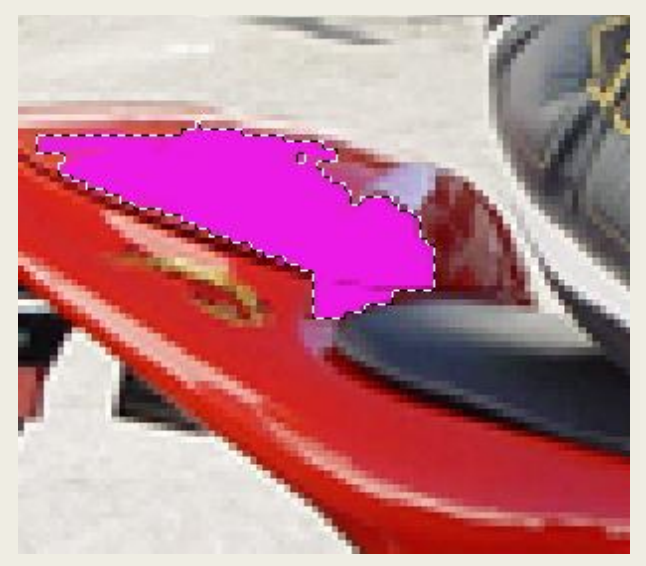

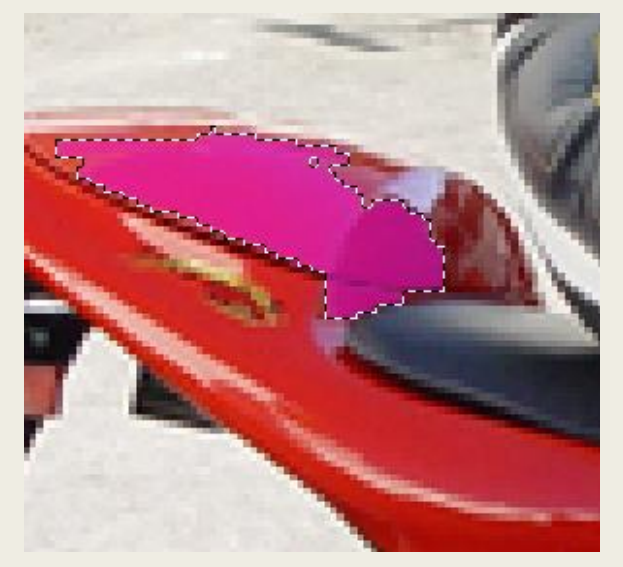

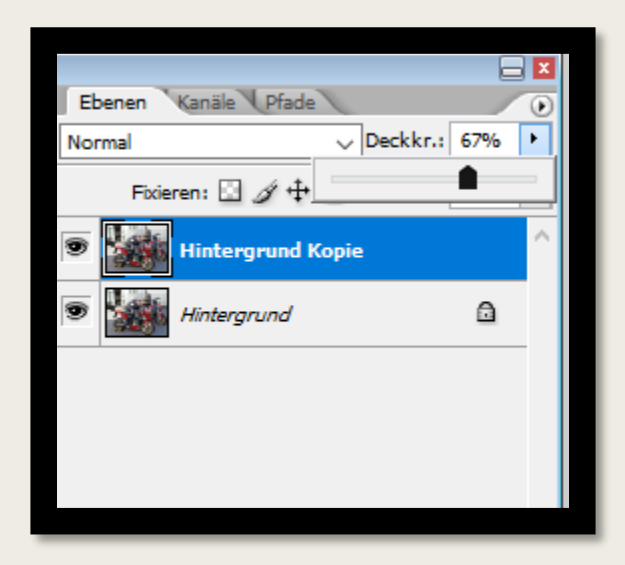

### Landschaft in Gotham:

#### Vorher:

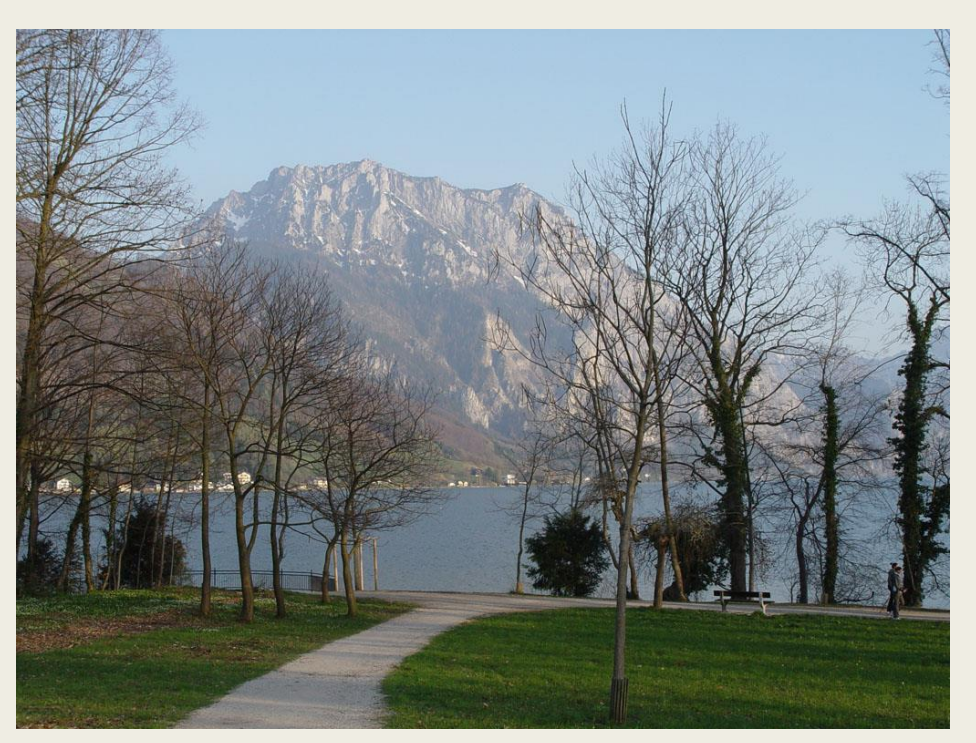

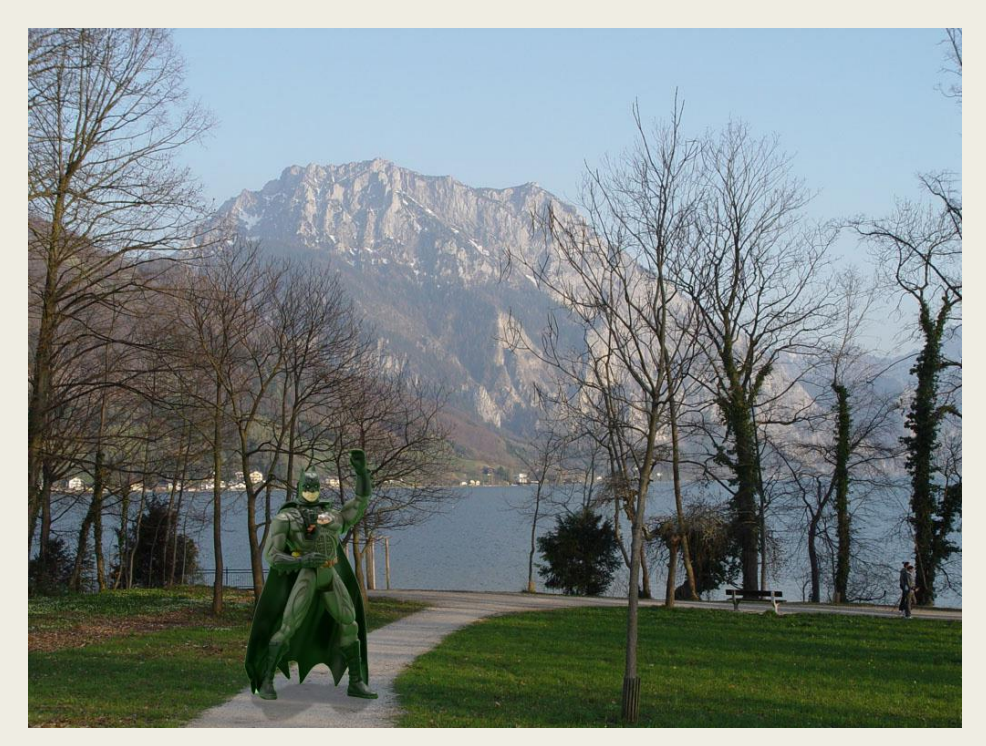

# Schritt 1: Bild freistellen:

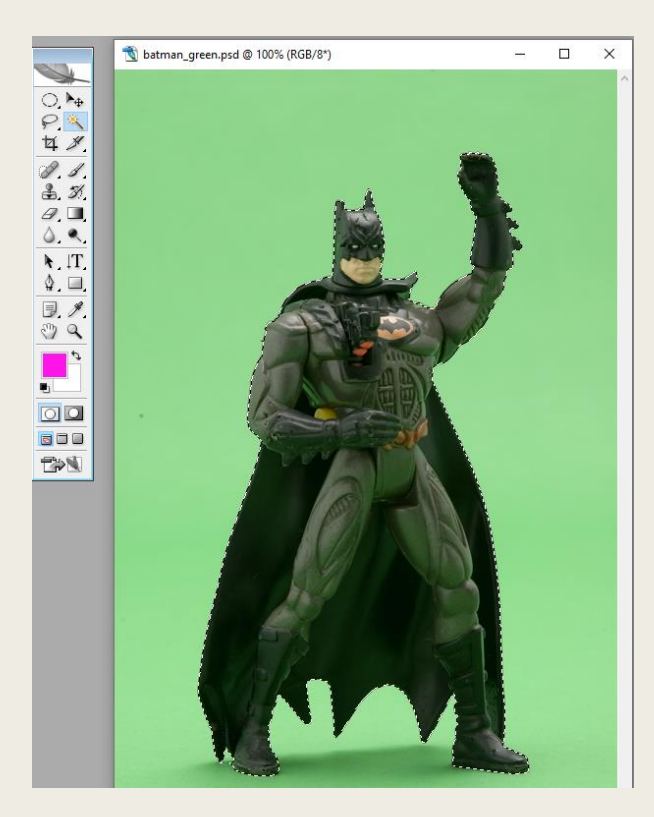

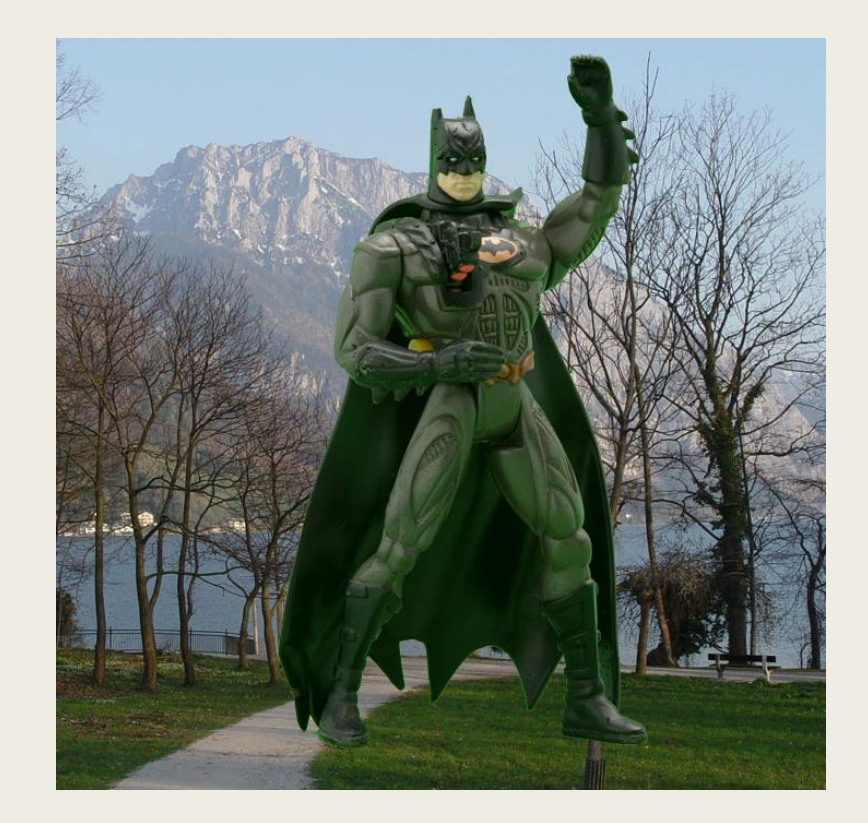

### Schritt 2: Bild kleiner machen und dann zu den richtigen Platz verschieben

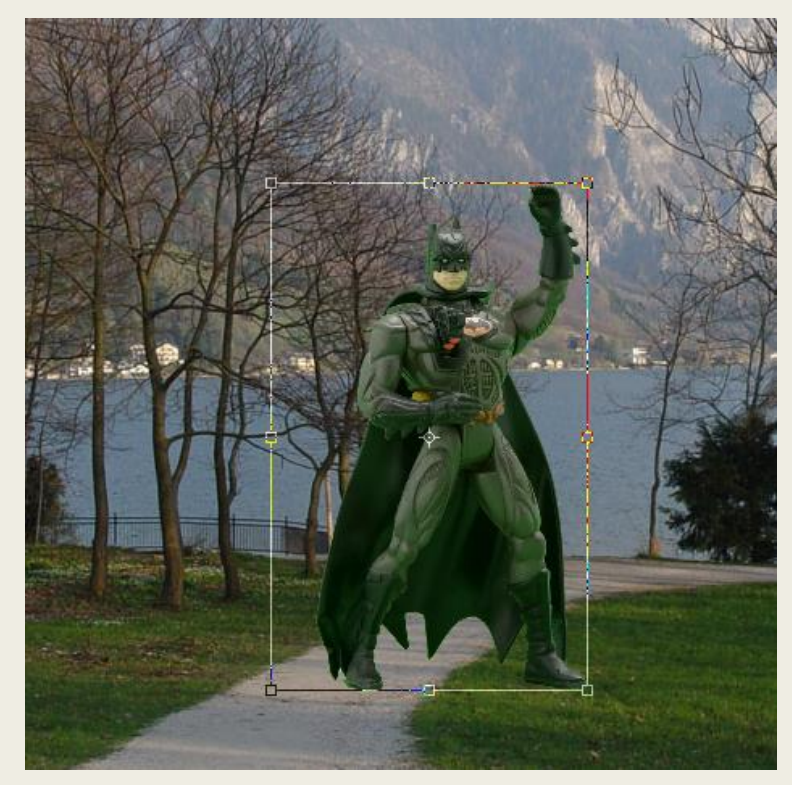

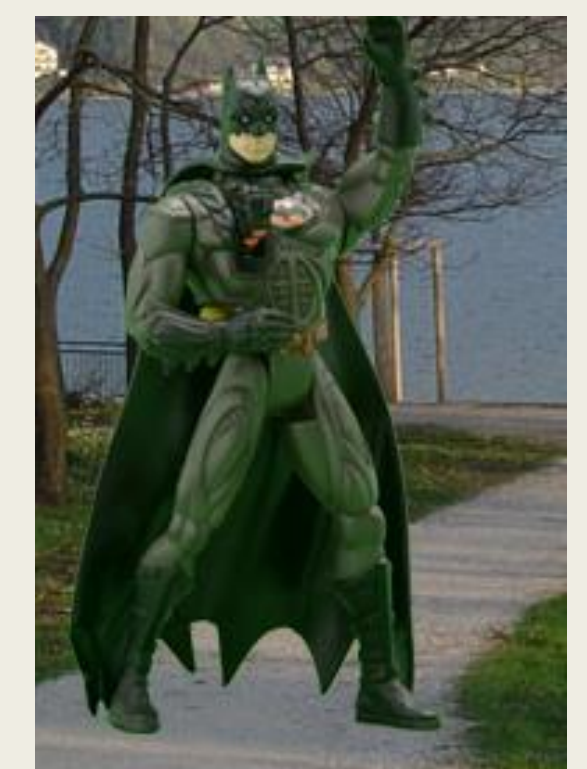

### Schritt 3: Schattierung machen

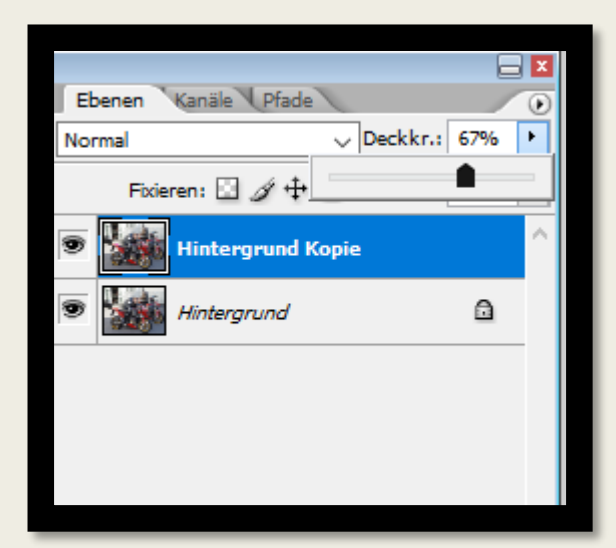

#### Vorher:

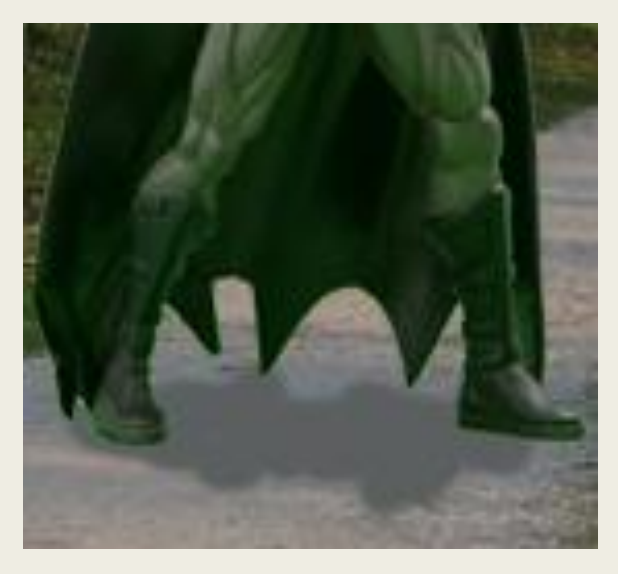

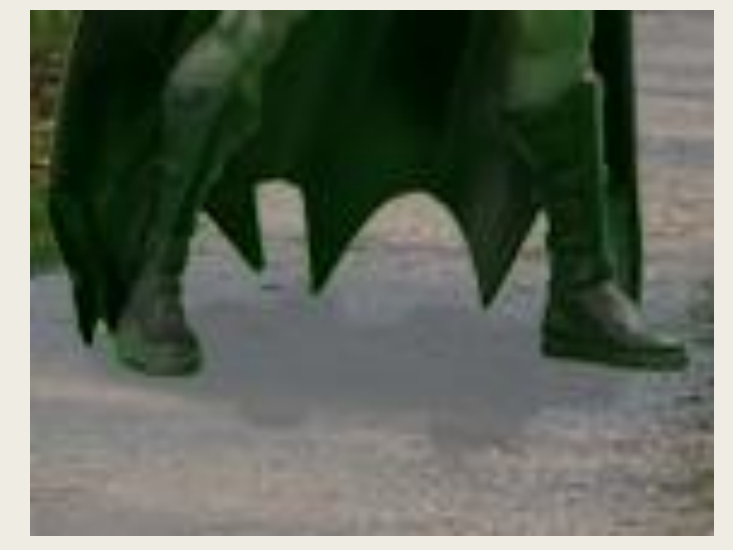

# Portrait Verjüngen:

#### Vorher:

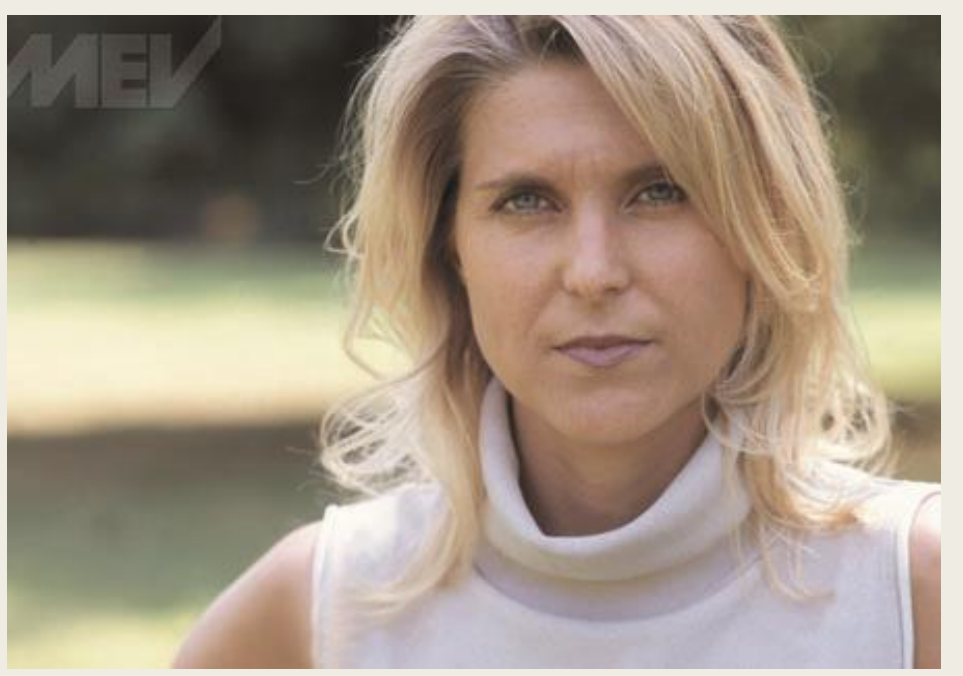

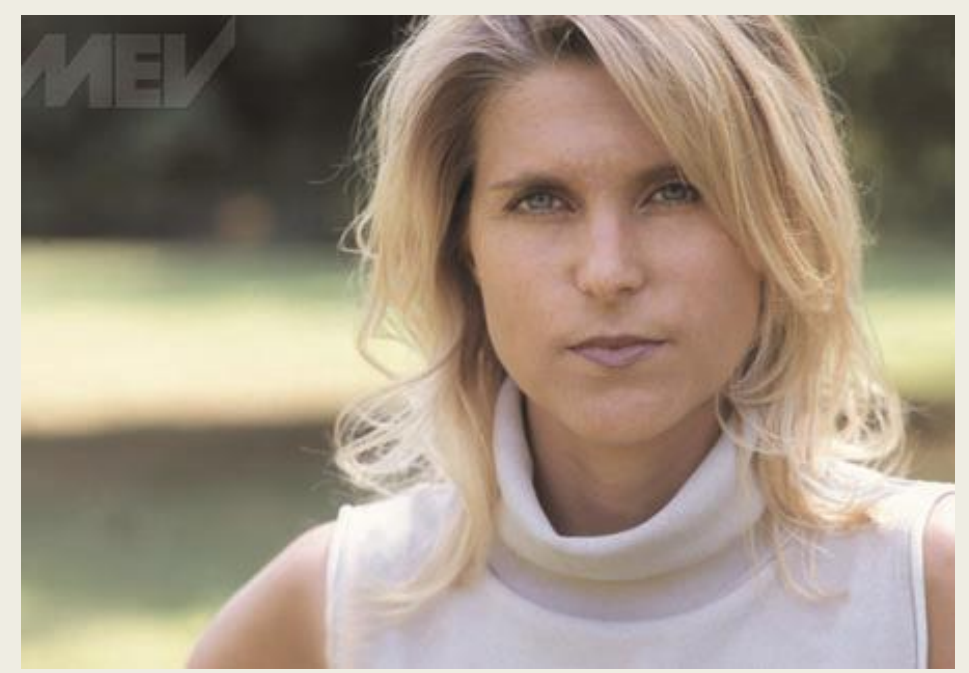

### Ganz einfach!

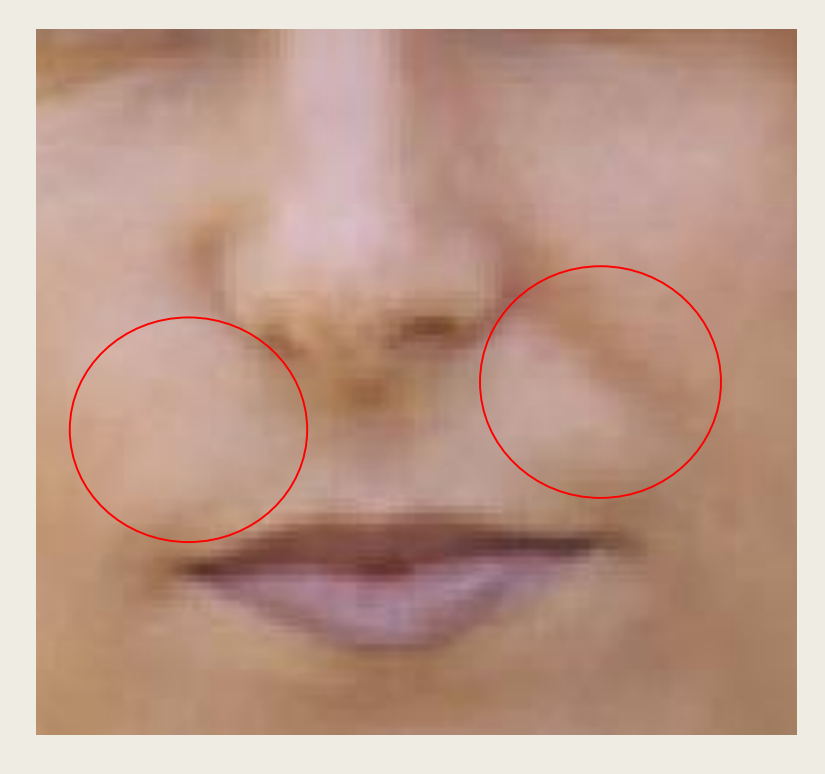

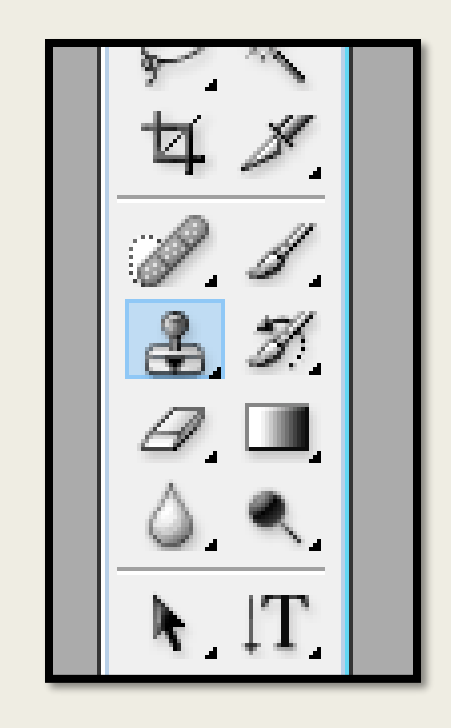

### Man in der Wüste...oder doch Schnee?:

#### Vorher:

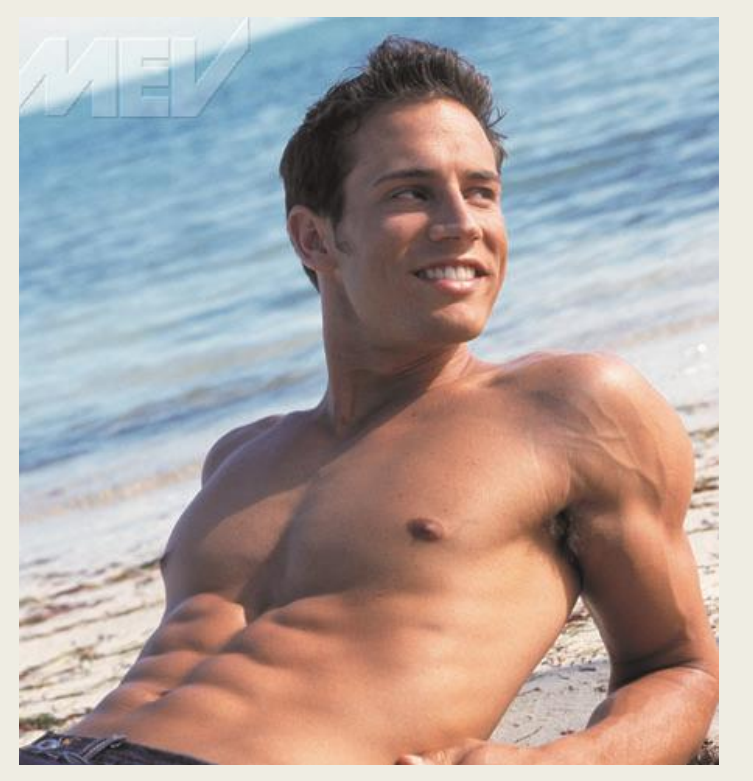

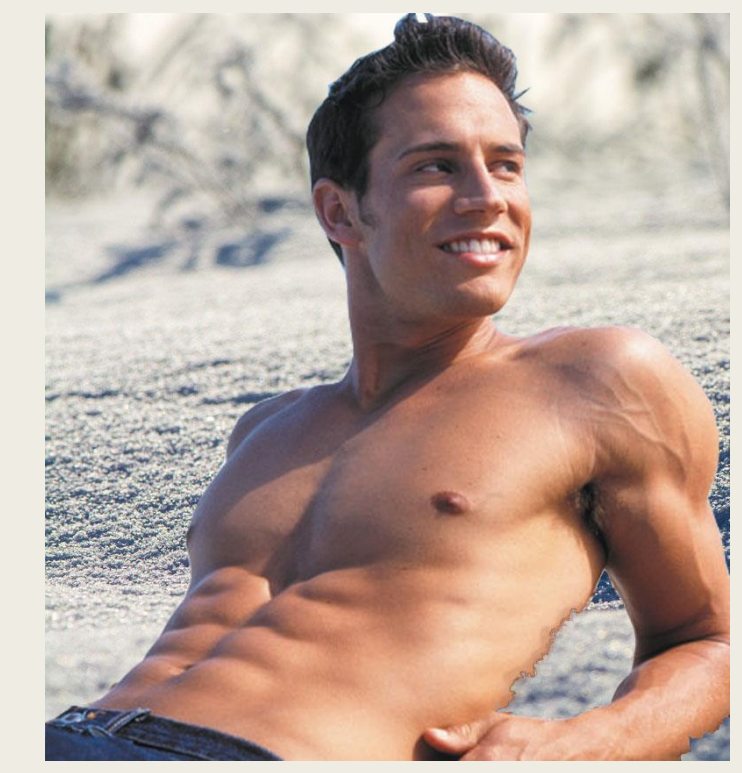

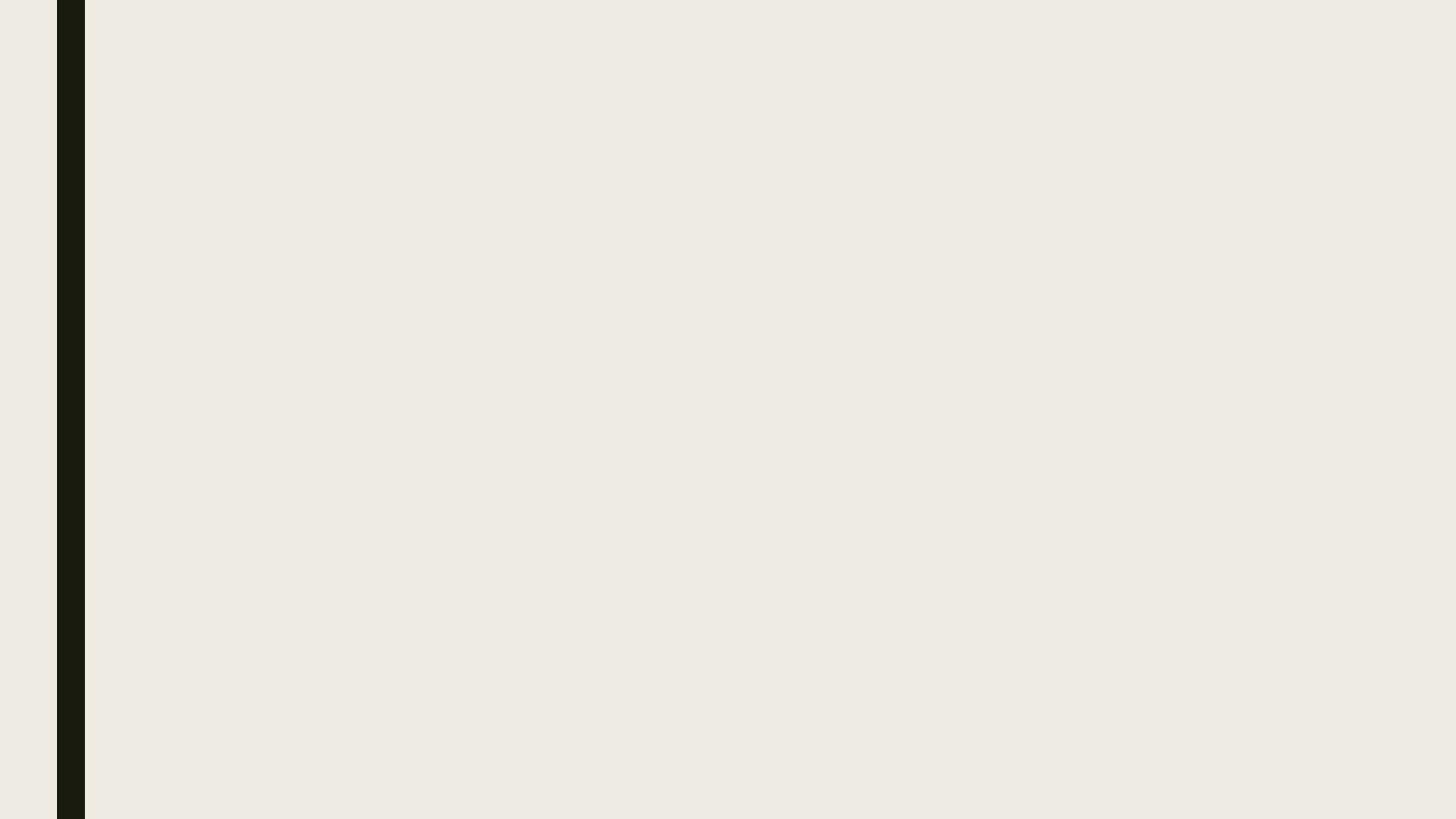

### Tomaten:

### Vorher:

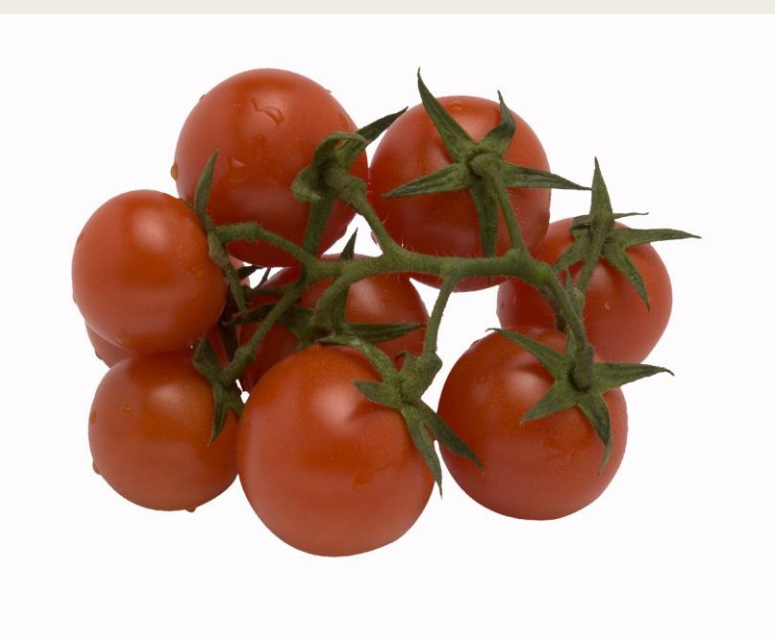

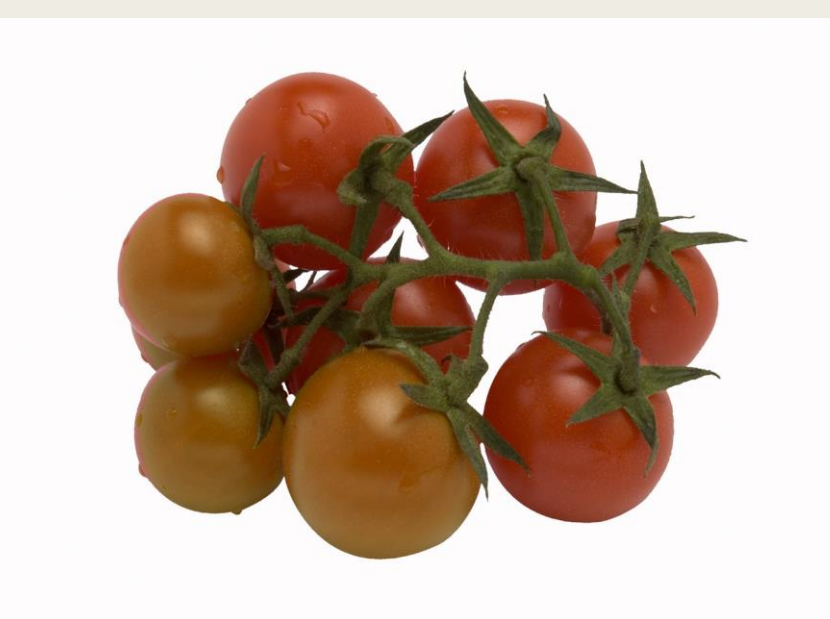

### Auswählen und Farbbalance ändern:

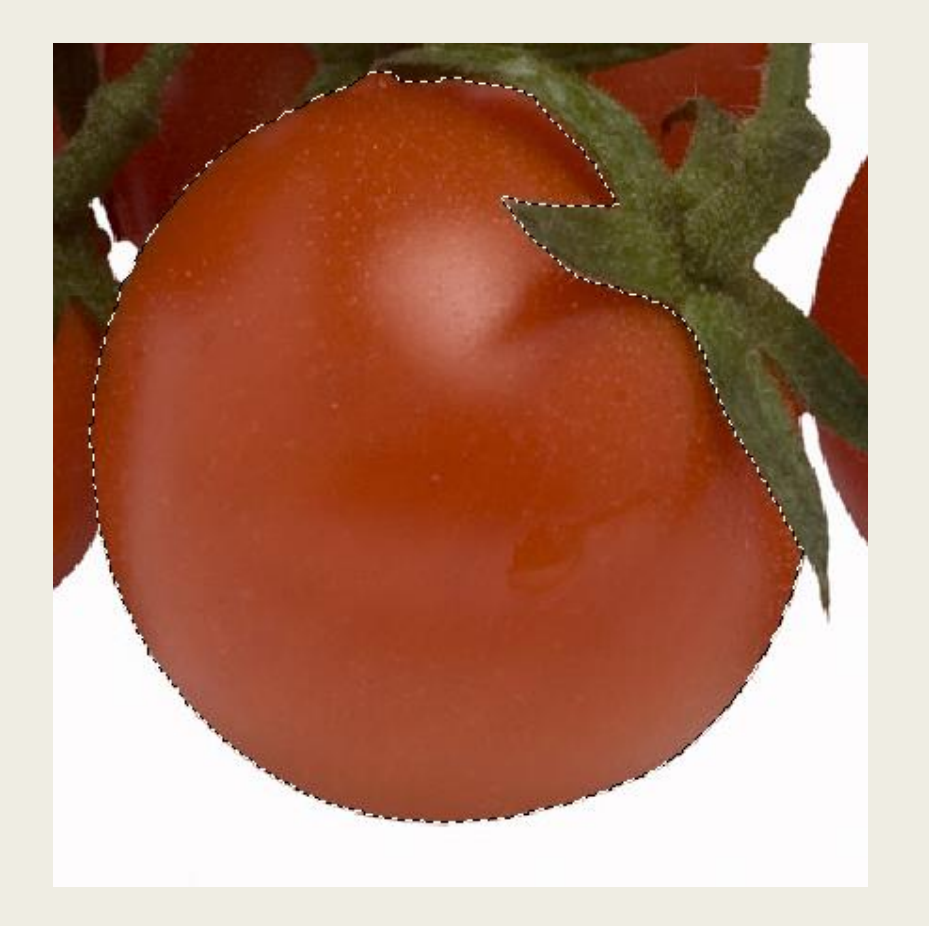

| Bild Ebene Auswahl Filter Ansic                               | cht Fenster Hilfe                                                                                                    |
|---------------------------------------------------------------|----------------------------------------------------------------------------------------------------|
| Modus                                                         | Breite: 10 Px Kantenkontrast: 10% Frequenz: 57                                                                                   |
| Anpassen 🔸                                                    | Tonwertkorrektur Strg+L                                                                                                    |
| Bild duplizieren<br>Bildberechnungen<br>Kanalberechnungen     | Auto-Tonwertkorrektur Umschalt+Strg+L   Auto-Kontrast Alt+Umschalt+Strg+L   Auto-Farbe Umschalt+Strg+B   Gradationskurven Strg+M |
| Bildgröße Alt+Strg+I<br>Arbeitsfläche Alt+Strg+C              | Farbbalance Strg+B<br>Helligkeit/Kontrast                                                                                        |
| Pixel-Seitenverhältnis<br>Arbeitsfläche drehen<br>Freistellen | Farbton/Sättigung Strg+U<br>Sättigung verringern Umschalt+Strg+U<br>Gleiche Farbe                                                |

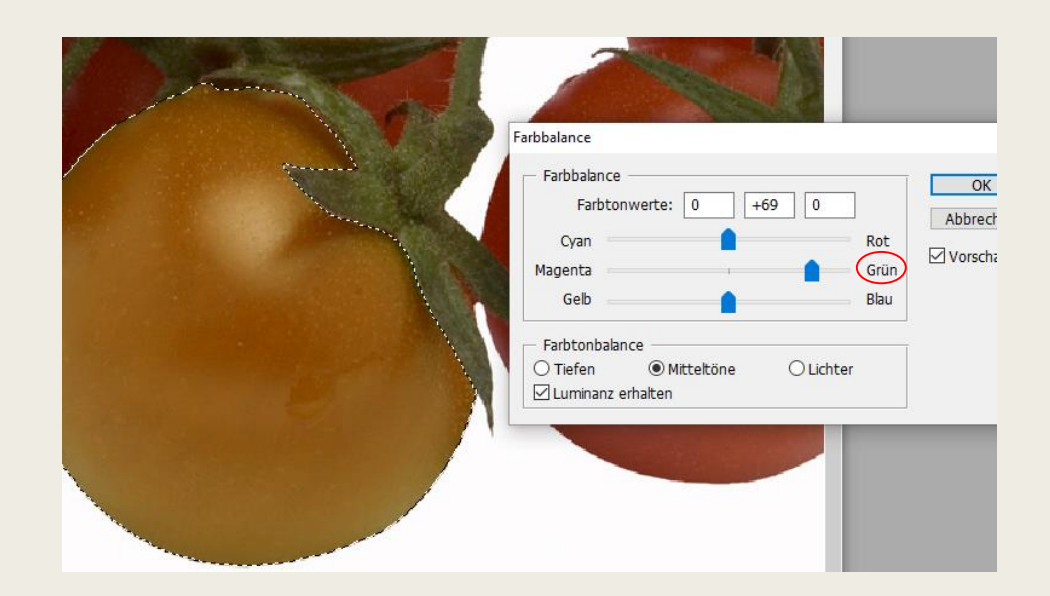